# 新型コロナワクチン 接種予約手順【インターネット】

空いている日にちが確認しやすく、便利です。

メールアドレスをご登録いただくと、予約完了メールが自動送信されます。 あとから予約日時を簡単に確認することができますのでぜひご利用ください。 ※メールが届かない場合は迷惑メール等の受信設定をご確認ください。

#### ■操作手順■

※画像は PC の画面ですが、スマートフォンからもご利用頂けます。

(1) http://ssc3.doctorqube.com/andou-clinic/ にアクセスします。
※診察の順番受付システムと同じページです。

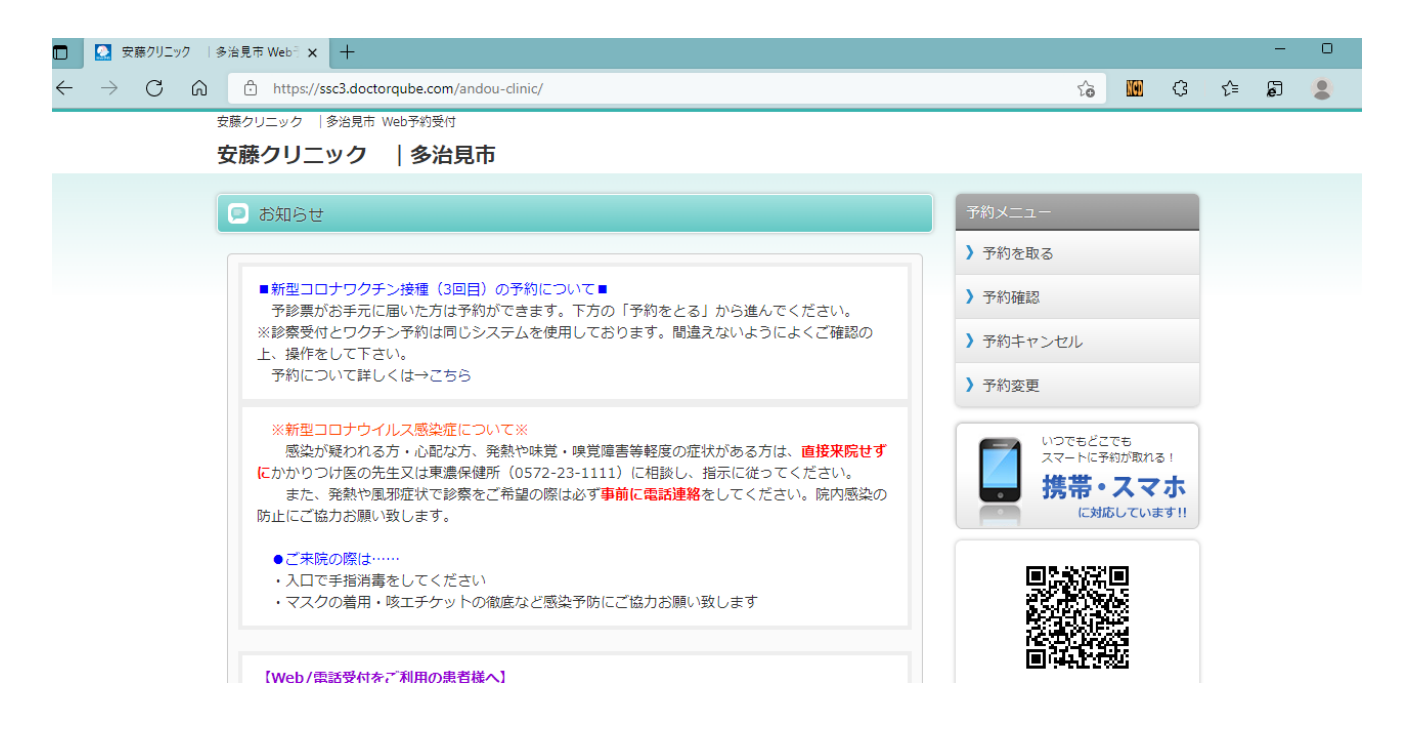

## ②画面下方の「予約をとる」をクリックします。

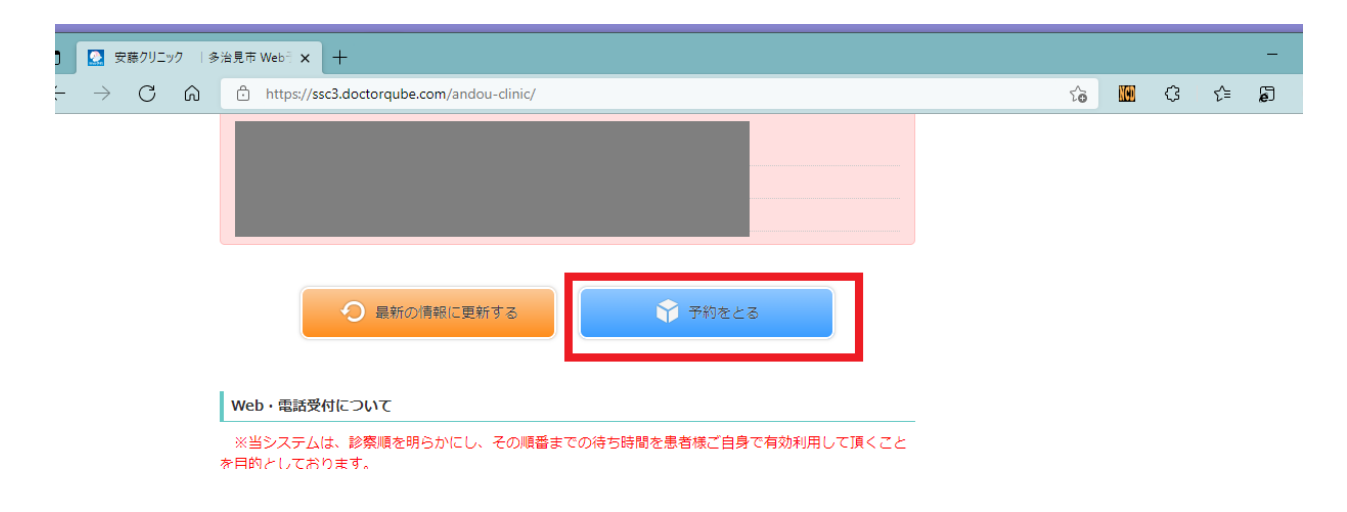

③当院の診察券をお持ちの方は「**いいえ**」をクリックしてください。 お持ちでない方・紛失などで診察券番号が分からない方は「**はい(初回)**」を クリックしてください。

| 当院での受診ははじめてです | , v    |     |  |
|---------------|--------|-----|--|
| <b>v</b>      | tい(初回) | いいえ |  |
|               | L      |     |  |

### ④診察券番号とパスワードを入力します。

パスワードはあなたのお誕生日です。(例: 5月3日生まれ→ **0503**) !注意! 生年月日ではなくお誕生日の「月と日」です。

| 💡 ログイン    |                |                                      |
|-----------|----------------|--------------------------------------|
| 患者番号 とパスワ | ワード を入力してください。 |                                      |
| 患者番号      |                |                                      |
| パスワード     |                | パスワードはあなたの誕生日です。<br>例:5月3日生れ => 0503 |
| Ok        |                |                                      |
|           |                |                                      |
|           |                | トップへ戻る                               |

## ⑤メールアドレスを入力してください(登録しなくても予約は可能です)

| Emailアドレスを確認してください |  |
|--------------------|--|
| jp                 |  |
| ОК                 |  |
|                    |  |

⑥「**コロナワクチンの予約に進む**」をクリックします。

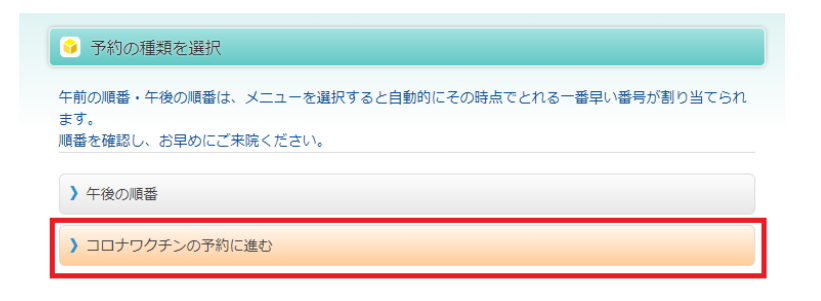

## ⑦注意書きをよくお読み頂き、下方の「コロナワクチンの予約」をクリックします。

| 多 予約の種類を選択                                                                                                    |
|----------------------------------------------------------------------------------------------------|
| コロナワクチンの予約について                                                                                                    |
| ・新型コロナウイルス感染症ワクチンの2回目の接種が完了した方のうち、接種を希望する18歳以上の方を<br>対象として、令和4年2月以降に3回目接種(追加接種)を実施します。<br>2回目の接種が完了した日から8カ月以上が経過し、接種を希望する18歳以上の方が対象です。<br>接種券が届いてから予約してください。                          |
| ●ワクチン接種時のご注意<br>・予約日当日に、自宅で体温を測定して下さい。(発熱がある・体順が悪い場合は事前にご連絡下さい。)<br>・予診票を記入し、持参して下さい。(治療・投薬を受けている場合は、その病気を診てもらっている医師<br>に、ワクチン接種を受けてよいかを事前に確認し、ご記入をお願いします。)<br>・当日は肩を出しやすい服装でお越しください。 |
| ●接種当日の持ち物<br>・接種券が印字された予診票<br>・予防接種済証<br>(予診票と予防接種済証はA3サイズで一枚になっています。接種前に切り取らないでください。)<br>・本人確認書類(健康保険証、運転免許証、マイナンバーカード等)<br>・お薬手帳(複数の医療機関を受診している方)                                   |
| ) コロナワクチンの予約                                                                                                    |

## ⑧予約可能な日時が表示されます。 ご希望の日時を選択してください。

| 予約日時を選択               |
|-----------------------|
| 予約したい日時を選択してください。     |
| <b>)</b> [月) AM 9:00  |
| <b>)</b> 月) AM 11:00  |
| <b>)</b> (月) AM 11:30 |
| <b>)</b> [月) PM 4:00  |
| <b>)</b> [月) PM 4:30  |
| 前日前へ次へ後日              |
| 2 、月 14 、日            |
| ✓ 以降                  |
| 検索                    |

⑨内容確認画面で日時を確認し、「はい」をクリックします。

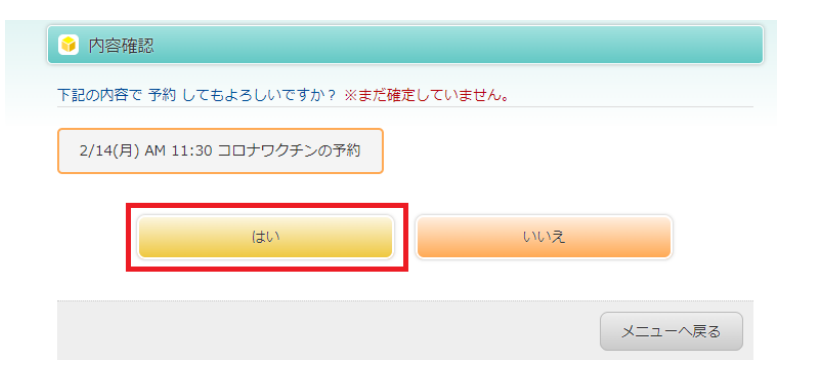

10受付完了画面が表示されます。これで予約は完了です。

| 💡 受付完了                      |
|-----------------------------|
| 下記の内容で受付が完了いたしました。          |
| 2/14(月) AM 11:30 コロナワクチンの予約 |
|                             |
| ログアウト                       |